## Documentation - BOSSNet Review Clinical Documentation

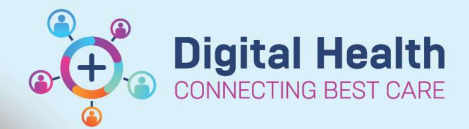

Digital Health Quick Reference Guide

## This Quick Reference Guide will explain how to:

How to review clinical documentation in BOSSNet.

BOSSNet is Western Health's scanned medical record.

## Important

It is important to utilise these settings as viewing by episodes may miss records that are not filed accurately.

## **Review Clinical Documentation in BOSSNet**

- 1. Open a patient folder in BOSSNet
- 2. Select "View the tree flattened" by selecting the icon circled in the image below

| Documents 25 |                |        |   |  |
|--------------|----------------|--------|---|--|
| E            | Western Health | 1      | 8 |  |
| Ð            | Alert          | $\sim$ |   |  |
| Ð            | Results        |        |   |  |

3. BOSSnet will sort all documentation for this patient by date (most recent)

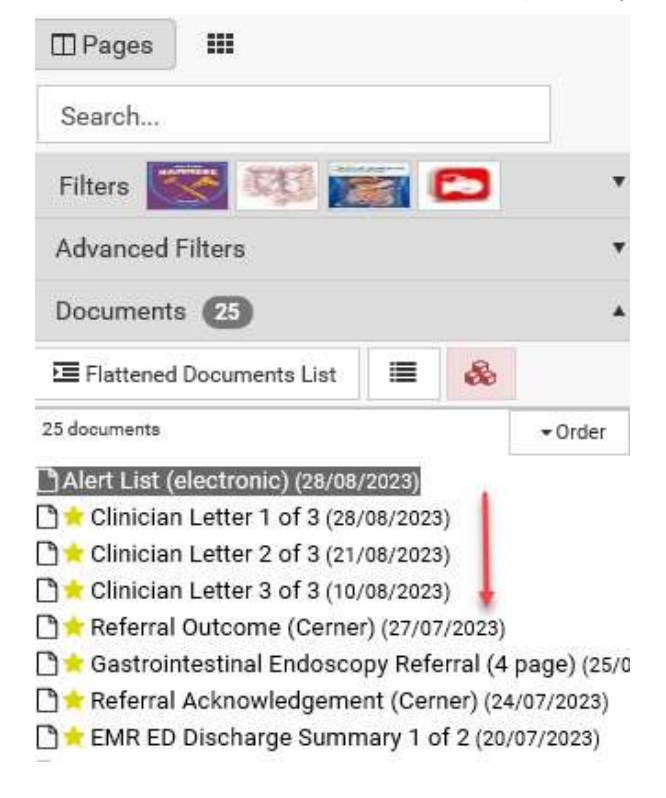

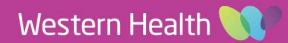